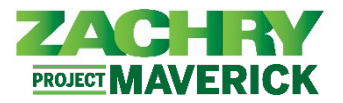

# **Step-by-Step Instructions**

## Zachry Business Use Case

Use the Payment Method functionality of Oracle to add, edit, or deactivate a Bank Account and manage your Payment Methods.

- The direct deposit information is captured in the Bank Account section before being assigned as a Payment Method.
- Additional Payment Methods allow for either a fixed percentage amount or dollar amount allocation. There are a maximum of 3 Bank Accounts and 3 Payment Methods. If an employee chooses not to set up a direct deposit account, the default in Oracle will be a Pay Card deposit.

### Jump to:

Edit Bank Accounts & Payment Methods
Deactivate Banks Accounts & Delete Payment Methods

### Add Bank Accounts & Payment Methods

### Performed by: Employee

1. Navigate to Homepage and select the Me tab. Click the Pay icon in the App section.

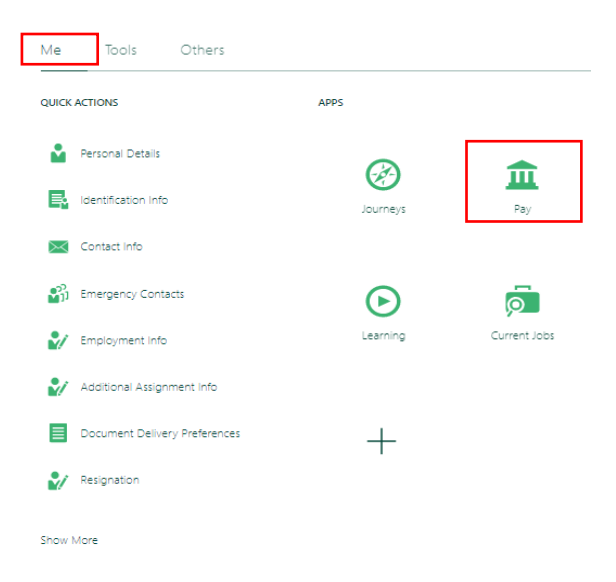

2. The following options appears. Select **Payment Methods.** 

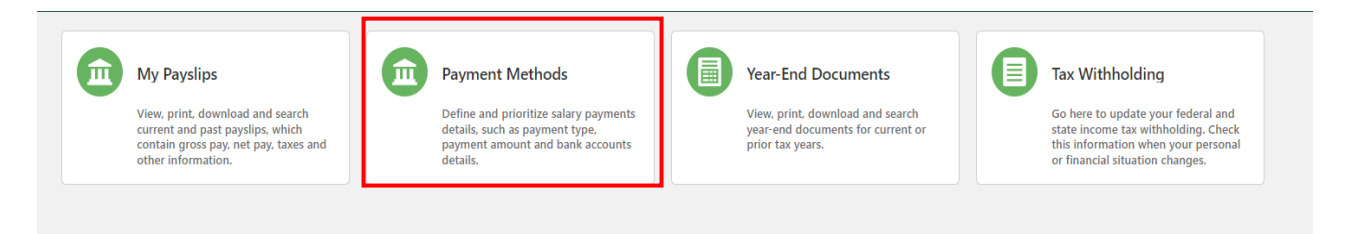

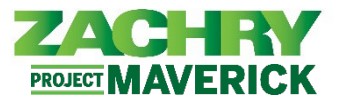

3. The page below appears. Select the +Add button to add a Bank Account.

|                                                                       |              | User Guide - How to enter Payment Met |
|-----------------------------------------------------------------------|--------------|---------------------------------------|
| ank Accounts                                                          |              | + Add                                 |
| 20000/5698                                                            | Active       | ,                                     |
| 111906271                                                             |              |                                       |
| 5/6/22                                                                |              |                                       |
| United States                                                         |              |                                       |
|                                                                       |              |                                       |
| ly Payment Methods                                                    |              | + Add                                 |
| You must also add a payment method to be paid into your bank account. | PAY-1636634) |                                       |
|                                                                       |              |                                       |

4. The page below appears. Fill out these required fields: *Account Number, Account Type, and Routing Number*. Once complete, select **Save.** 

<u>Note:</u>

- The Bank and Bank Branch will autofill once you select the Routing Number.
- A maximum of 3 banks accounts can be added to the Bank Account section.

| Bank Accounts                                                              |       |        |                           |
|----------------------------------------------------------------------------|-------|--------|---------------------------|
| *Account Number<br>*Account Type<br>"Routing Number<br>Bank<br>Bank Branch | <br>~ |        | <u>Save</u> <u>Cancer</u> |
| XXXXX5698<br>111906271<br>5/6/22<br>United States                          |       | Active |                           |

5. After selecting **Save**, the page below message appears. Select **OK**.

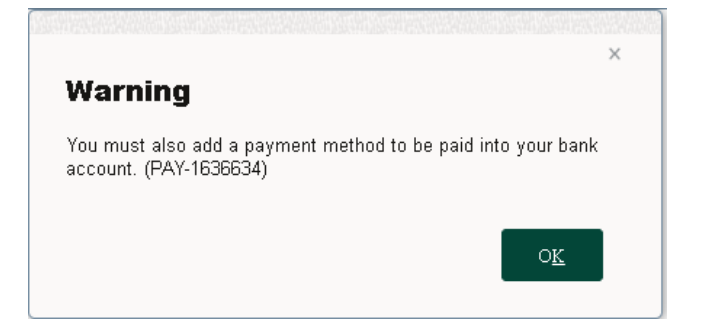

6. To add a payment method, select the **+Add** button.

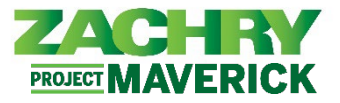

|               |        | User Guide – How to enter Payment Methods |
|---------------|--------|-------------------------------------------|
| Bank Accounts |        | + Add                                     |
| X9999         | Active | Add Bank Account                          |
| 111900659     |        |                                           |
| Checking      |        |                                           |
| 7/19/23       |        |                                           |
| United States |        |                                           |

7. The page below appears. Fill out the required fields: *What do you want to call this Payment method, Payment Type, Payment Amount and Bank Account.* Once complete, select **Save**.

<u>Note:</u> Payment Methods will be satisfied from top to bottom order, as displayed in the system, if you have more than one. A Reorder button will when more than one Bank Account exists.

| ly Payment Methods                             |                             |
|------------------------------------------------|-----------------------------|
|                                                | <u>S</u> ave <u>C</u> ancel |
| *What do you want to call this payment method? | *Payment Amount             |
|                                                | Percentage V 100 %          |
| *Payment Type                                  | *Bank Account               |
| Direct Deposit v                               | 111900659 X2345 Checking ~  |

8. After selecting **Save**, the page below appears with the new payment method.

| QRG            | 100 % |  |
|----------------|-------|--|
| Direct Deposit |       |  |
| 111906271      |       |  |

<u>Note:</u> If you have more than one payment method the percentage for all payment methods must add up to 100%. Additionally, the order of the payment methods determines what gets paid out first in the event you choose amount type.

## Edit Bank Accounts & Payment Methods

Performed by: Employee

1. From the Payment Methods work area select the **Edit** button (pencil icon) on the **Bank Account** you wish to make changes to.

| (X1010        | Active |  |
|---------------|--------|--|
| 221672851     |        |  |
| Checking      |        |  |
| 2/1/23        |        |  |
| United States |        |  |
| 000005698     | Active |  |
| 111906271     |        |  |
| 5/6/22        |        |  |
| United States |        |  |

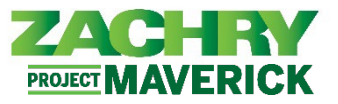

2. The page below appears. Make any necessary changes. Once complete, select Save.

| Bank Accounts           |                |   |  |
|-------------------------|----------------|---|--|
|                         |                | 7 |  |
| *Country United S       | tates          |   |  |
| Account Number XX1010   |                |   |  |
| *Account Type Checkin   | ig ~           |   |  |
| *Routing Number 2216728 | i51 🗸 🕚        |   |  |
| Bank 1 FIRST            | BANK           |   |  |
| Bank Branch 1 FIRST     | BANK 221672851 |   |  |
| Active 🗹                |                |   |  |
|                         |                |   |  |

3. The page below appears and the changes reflected.

| В | ank Accounts  |        | + Add ^ |
|---|---------------|--------|---------|
| _ | XXX0199       | Active | 1       |
|   | 221672851     |        |         |
|   | Savings       |        |         |
|   | 2/1/23        |        |         |
|   | United States |        |         |

4. Navigate to My Payment Methods. To edit a Payment Method, select the Edit button (pencil icon).

| My Payment Methods |       | + Add |
|--------------------|-------|-------|
| QRG                | 100 % |       |
| Direct Deposit     |       |       |
| 111906271          |       |       |
| XXXXX5698          |       |       |
|                    |       |       |

5. The page below appears. Make any necessary changes. Once complete, select **Save.** 

My Payment Methods

|                                                                | Delete | <u>S</u> ave | <u>C</u> ancel |
|----------------------------------------------------------------|--------|--------------|----------------|
| *What do you want to call this payment method? *Payment Amount |        |              |                |
| QRG Percentage V                                               | 50 %   |              |                |
| Payment Type *Bank Account                                     |        |              |                |
| 111900659 X9999 Checking                                       | ~      |              |                |

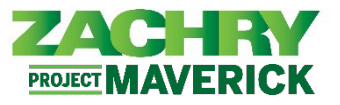

6. The page below appears and the changes you made are saved.

| ly Payment Methods |      | Reorder |
|--------------------|------|---------|
| QRG                | 50 % | /       |
| Direct Deposit     |      | P       |
| 111900659          |      |         |
| X9999              |      |         |
| Checking           |      |         |

<u>Note:</u> If you have more than one payment method the percentage for all payment methods must add up to 100%. Additionally, the order of the payment methods determines what gets paid out first in the event you choose amount type.

# Deactivate Bank Accounts & Delete Payment Methods

- Performed by: Employee
  - 1. The page below appears. Select the **Edit** button (pencil icon) next to the **Bank Account** you want to delete.

| XXIUIU        | Active |   |
|---------------|--------|---|
| 221672851     |        |   |
| Checking      |        |   |
| 2/1/23        |        |   |
| United States |        |   |
| XXXXX5698     | Active | , |
| 111906271     |        |   |
|               |        |   |
| 5/6/22        |        |   |

2. The page below appears. **Uncheck** the check box that says **Active.** Click **Save.** The Bank Account will reflect **Inactive.** 

*Note:* You cannot delete a Bank Account, but you can deactivate it.

| Bank Accou            | nts                    |
|-----------------------|------------------------|
| *Country              | United States          |
| Account Number        | XXXX0199               |
| *Account Type         | Savings V              |
| *Routing Number       | 221672851 v            |
| Bank Branch<br>Active | 1 FIRST BANK 221672851 |
| XXXXX5698             | Active                 |
| 111906271             |                        |
| 5/6/22                |                        |
| United States         |                        |

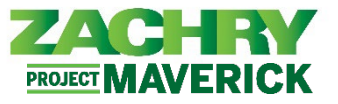

3. To delete a **Payment Method**, select the **Edit** button (pencil icon) next to the **Payment Method** you want to remove.

| ly Payment Methods |       | + Add |
|--------------------|-------|-------|
| QRG11              | 100 % |       |
| Direct Deposit     |       |       |
| 221672851          |       |       |
| XXX0199            |       |       |
| Swings             |       |       |

4. The page below appears. Select the **Delete** button.

|                                                |                           | Delete <u>S</u> ave <u>C</u> a |
|------------------------------------------------|---------------------------|--------------------------------|
| *What do you want to call this payment method? | *Bank Account             |                                |
| QRG11                                          | 221672851 XXX0199 Savings | ~                              |

5. You will receive a notice asking: "You're about to delete this payment method. Do you want to continue?". Click **OK**.

| My Payment Methods                                                                |              |  |  |  |  |
|-----------------------------------------------------------------------------------|--------------|--|--|--|--|
|                                                                                   |              |  |  |  |  |
| You're about to delete this payment method. Do you want to continue? (PAY-1636684 | ) O <u>K</u> |  |  |  |  |

6. The page below appears with the deleted payment method.

| My Payment Methods |                                                                                     | + Add |
|--------------------|-------------------------------------------------------------------------------------|-------|
| ▲                  | You must also add a payment method to be paid into your bank account. (PAY-1636634) |       |
|                    |                                                                                     |       |